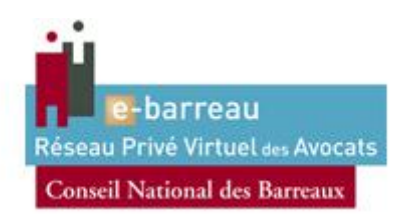

# Manuel d'installation du pilote pour e-Barreau Pour Windows XP – Vista – 7 avec FIREFOX 32/64bits

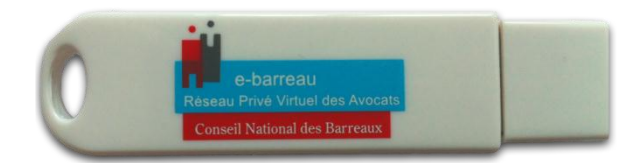

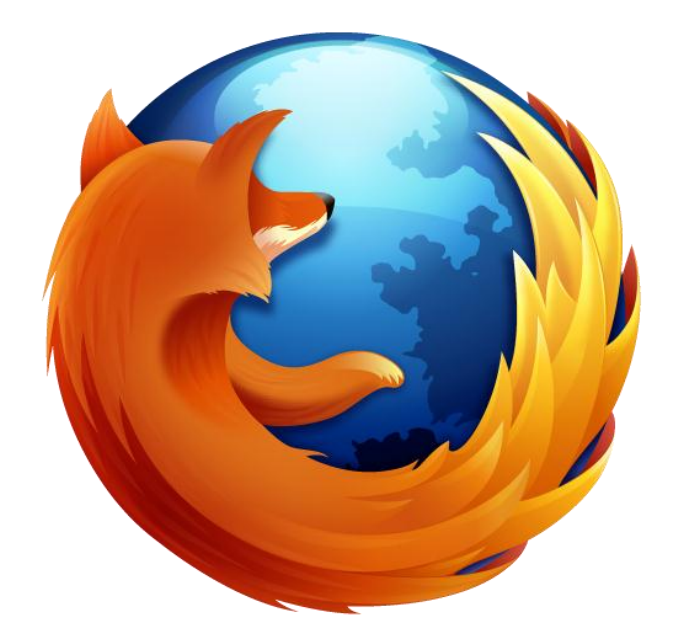

# Sommaire

| 1. | Prérequis                                                                         | 3  |
|----|-----------------------------------------------------------------------------------|----|
| 2. | Configuration de Windows XP/Vista/7 avant installation du pilote                  | 4  |
| 3. | Installation du pilote pour Windows XP/Vista/7                                    | 6  |
| 4. | Installation du module pour Firefox                                               | 12 |
| 2  | 1.1 Si vous avez une version de Firefox 14 ou moins :                             | 12 |
| 2  | 1.2 Si vous avez une version de Firefox 15 ou plus :                              | 13 |
| 5. | Installation des autorités de confiance                                           | 15 |
| 6. | Activation de la clé                                                              | 18 |
| 7. | Test de bon fonctionnement et récupération du code PUK (Déblocage du Certificat). | 19 |
| 8. | Changement de code PIN                                                            | 21 |
| 9. | Déblocage du Certificat (Code PUK)                                                | 22 |

## 1. Prérequis.

Vous possédez bien les éléments suivants :

- La (ou les) clé(s) USB e-Barreau qui vous a (ont) été délivrée(s) par le Conseil National des Barreaux.
- Le (ou les) code(s) PIN, que vous avez reçu(s) par courrier postal, et qui vous permet d'utiliser votre (vos) clé(s).
- Les pilotes d'installation pour Windows disponible sur le site http://www.ebarreau.fr

Votre ordinateur fonctionne sous :

- Microsoft Windows XP (service pack 3)
- Microsoft Windows Vista (service pack 2)
- Microsoft Windows 7 (*service pack 1*)

Vous utilisez le navigateur :

• Firefox 3 ou plus (version 17.0.1 recommandé)

NB : Il est nécessaire de se connecter sous un compte avec les privilèges « administrateur » avant de commencer l'installation Certains anti-virus empêchent ou ralentissent le lancement du pilote d'installation. Dans le cas où une fenêtre vous alerte, veuillez désactiver votre anti-virus le temps de l'installation.

## 2. Configuration de Windows XP/Vista/7 avant installation du pilote.

#### 2.1 Configuration de Windows Vista :

#### <u>Etape 1</u> :

Dans Démarrer > Panneau de configuration > Comptes d'utilisateurs et protection des utilisateurs > Comptes d'utilisateur.

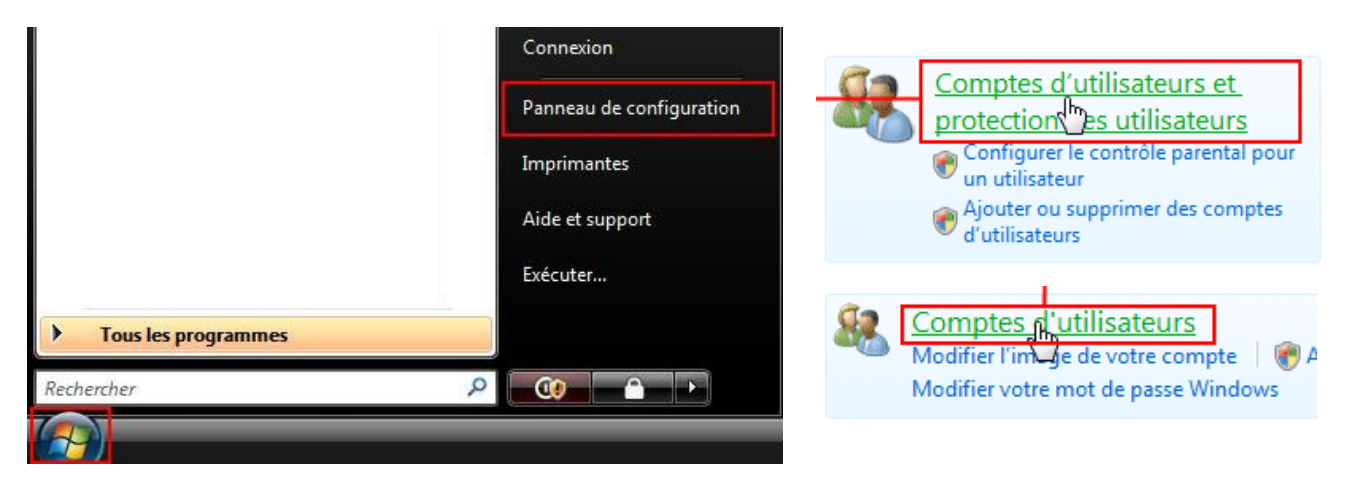

**<u>Etape 2</u>** : Cliquez sur « *Activer ou désactiver le contrôle des comptes d'utilisateurs* » :

| Mo | odifier votre compte d'utilisateur                           |
|----|--------------------------------------------------------------|
|    | Changer votre mot de passe                                   |
|    | Supprimer votre mot de passe                                 |
|    | Modifier votre image                                         |
| ۲  | Modifier votre nom de compte                                 |
| ۲  | Modifier votre type de compte                                |
| ۲  | Gérer un autre compte                                        |
| ۲  | Activer ou désactiver le contrôle des comptes d'utilisateurs |

Etape 3 : Décochez « Utiliser le contrôle des comptes d'utilisateurs pour vous aider à protéger votre ordinateur » :

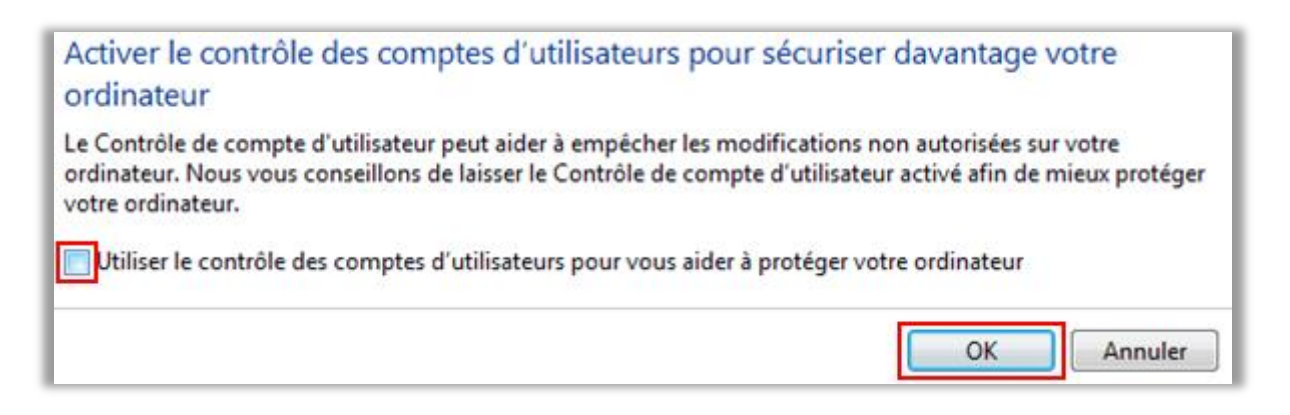

**Etape 4** : Validez par « *OK* » et redémarrez votre ordinateur.

#### 2.2 Configuration Windows 7 :

**Etape 1**: Allez sur Démarrer > Rechercher les programmes et fichiers > Comptes d'utilisateurs. Ou Démarrer > Panneau de configuration > Comptes d'utilisateurs > Comptes d'utilisateurs.

| Panneau de configuration | on (1) |           |  |
|--------------------------|--------|-----------|--|
| ₽ Voir plus de résultats |        |           |  |
| Comptes d'utilisateurs   | ×      | Arrêter 🕨 |  |
| <b>@</b>                 |        |           |  |

**<u>Etape 2</u>** : Cliquez sur « *Modifier les paramètres de contrôle de compte d'utilisateur* » :

| Modifier votre compte d'utilisateur                           |  |
|---------------------------------------------------------------|--|
| Modifier votre image                                          |  |
| 🛞 Modifier les paramètres de contrôle de compte d'utilisateur |  |
| 🚱 Gérer les comptes d'utilisateurs                            |  |
|                                                               |  |

Etape 3 : Placez le curseur au niveau « Ne jamais m'avertir », validez avec « OK » :

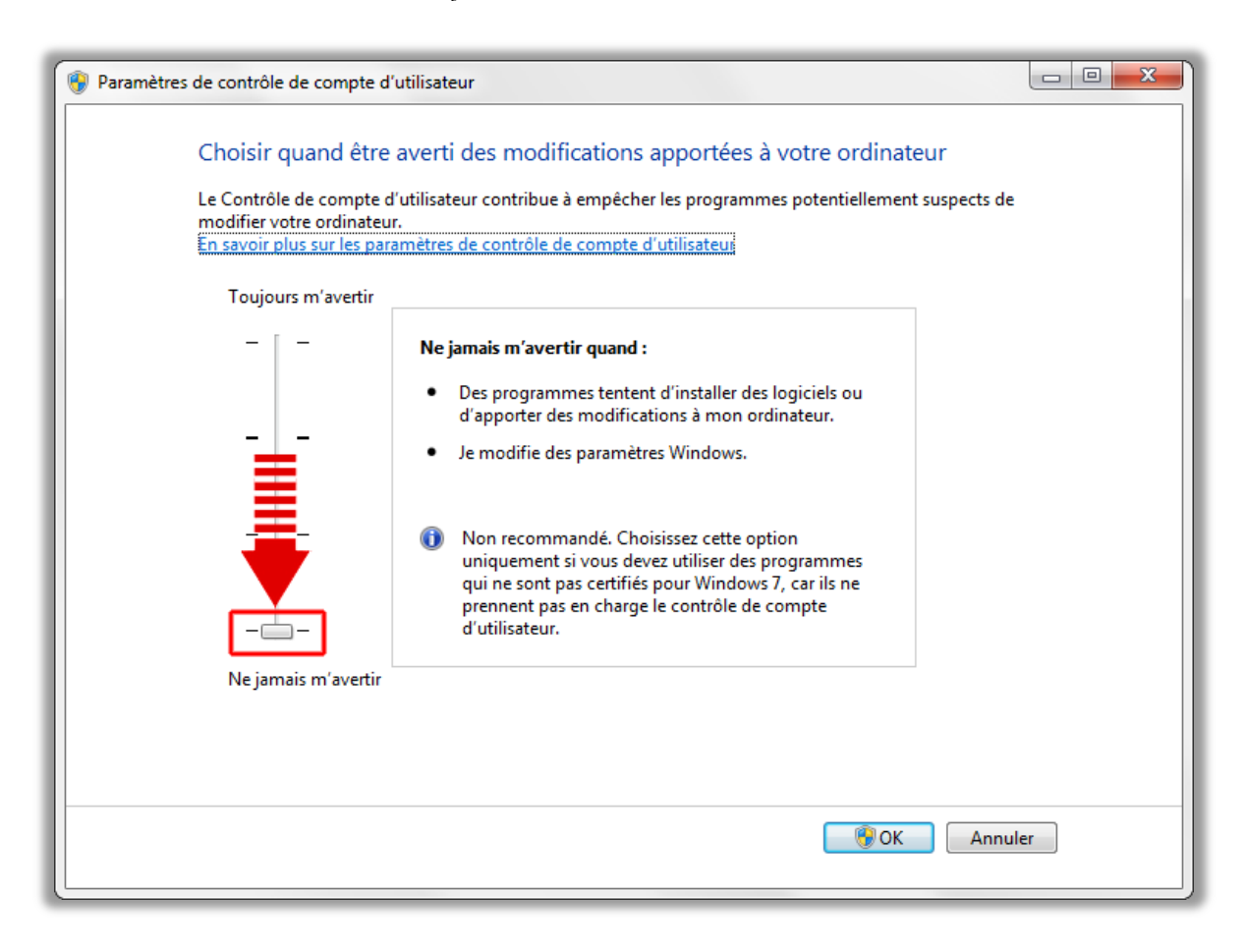

Etape 4 : Validez par « OK » et redémarrez votre ordinateur.

## 3. Installation du pilote pour Windows XP/Vista/7.

Exécutez le fichier téléchargé sur : http://www.certeurope.fr/fichiers/cnb/KitsCNB/kit 1.3.0.exe

- Nom d'utilisateur : certeurope
- Mot de passe : gemalto36

#### Etape 1 : Validez l'avertissement de sécurité :

| Fichier ouvert - Avertissement de sécurité                                                                                                    |                                                                   |  |  |  |
|----------------------------------------------------------------------------------------------------|-------------------------------------------------------------------|--|--|--|
| L'éditeu<br>ce logic                                                                                                    | r n'a pas pu être vérifié. Voulez-vous vraiment exécuter<br>iel ? |  |  |  |
|                                                                                                    | Nom : C:\ \Downloads\kit_1.3.0.exe<br>Éditeur : Éditeur inconnu   |  |  |  |
|                                                                                                    | Type : Application                                                |  |  |  |
|                                                                                                    | De : C:\ \Dow:joads\kit_1.3.0.exe                                 |  |  |  |
| V <u>T</u> oujo                                                                                                    | urs demander avant d'ouvrir ce fichier                            |  |  |  |
| Ce fichier ne contient pas de signature numérique valide<br>authentifiant son éditeur. N'exécutez que les logiciels des éditeurs<br>approuvés par vous. <u>Comment savoir quels logiciels je peux</u><br><u>exécuter ?</u> |                                                                   |  |  |  |

Etape 2 : Sur l'écran d'accueil, cliquez sur Installer :

| Kit du Conseil National des Barreaux                                                  |           |
|---------------------------------------------------------------------------------------|-----------|
| Menu ?                                                                                |           |
| Conseil<br>National<br>des Barreaux                                                   |           |
| Kit d'installation                                                                    |           |
| Bienvenue sur le kit d'installation du Conseil National des Barreaux.                 |           |
| L'installation s'effectuera automatiquement dès que vous cliquerez sur ' Installer '. |           |
| Des aides techniques et des conseils d'utilisation sont disponibles sur le site,      |           |
| http://www.avocat-conseil.fr.                                                         |           |
| Vous y trouverez des informations sur l'utilisation du certificat '@vocat'.           |           |
|                                                                                       |           |
|                                                                                       |           |
| Fermer                                                                                | Installer |

### Etape 3 : Validez l'installation :

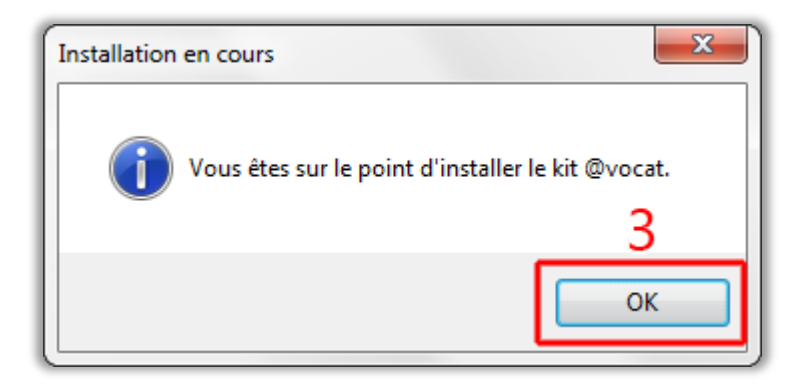

### Etape 4&5 : Acceptez l'installation des certificats :

Plusieurs fenêtres proposant la suppression puis l'installation de certificat d'Autorités de Certification peuvent s'afficher. Cliquez toujours sur oui pour importer l'ensemble des certificats d'Autorité de Certification.

| Avertissement de sécurité                                                                                                    | Avertissement de sécurité                                                                                                    |
|----------------------------------------------------------------------------------------------------|----------------------------------------------------------------------------------------------------|
| Vous êtes sur le point d'installer un certificat à partir d'une autorité de certification (CA) demandant à représenter :                                                                                                    | Vous êtes sur le point d'installer un certificat à partir d'une autorité de certification (CA) demandant à représenter :                                                                                                    |
| Certeurope Root CA                                                                                                    | Certeurope Root CA 2                                                                                                    |
| Windows ne peut pas valider que le certificat vient réellement de<br>"Certeurope Root CA". Vous devriez confirmer son origine en<br>contactant "Certeurope Root CA". Le numéro suivant va vous aider à<br>effectuer cette tâche :                                                                               | Windows ne peut pas valider que le certificat vient réellement de<br>"Certeurope Root CA 2". Vous devriez confirmer son origine en<br>contactant "Certeurope Root CA 2". Le numéro suivant va vous aider à<br>effectuer cette tâche :                                                                           |
| Aperçu (sha1) : 91A96B7D 6F9DC6C1 1E5E736E 088F8BCE DE4640CB                                                                                                    | Aperçu (sha1) : FA088259 5F9CA6A1 1ECCBEAF 65C764C0 CCC311D0                                                                                                    |
| Avertissement :<br>Si vous installez ce certificat racine, Windows va automatiquement<br>approuver tout certificat émis par cette autorité de certification.<br>L'installation d'un certificat avec un aperçu non confirmé est un risque<br>de sécurité. Si vous cliquez sur "Oui" vous reconnaissez ce risque. | Avertissement :<br>Si vous installez ce certificat racine, Windows va automatiquement<br>approuver tout certificat émis par cette autorité de certification.<br>L'installation d'un certificat avec un aperçu non confirmé est un risque<br>de sécurité. Si vous cliquez sur "Oui" vous reconnaissez ce risque. |
| Voulez-vous installer cette certification ?                                                                                                    | Voulez-vous installer cette certification ?                                                                                                    |
| Qui Non                                                                                                    | Qui Non                                                                                                    |

Etape 6 : A l'installation du pilote, cliquez sur suivant :

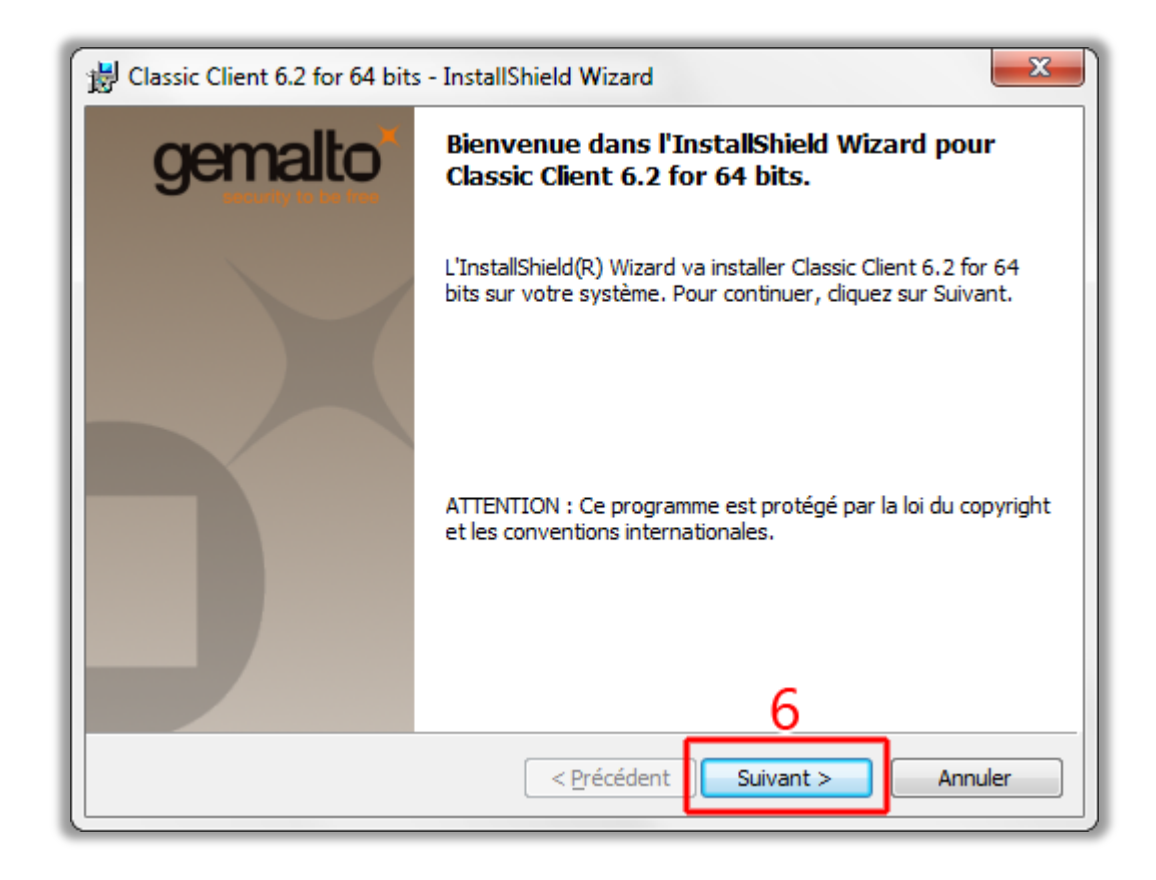

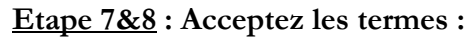

| 🗒 Classic Client 6.2 for 64 bits - InstallShield Wizard                                                                                                    | x                                                                                              |
|----------------------------------------------------------------------------------------------------|------------------------------------------------------------------------------------------------|
| Contrat de licence                                                                                                    | gemalto                                                                                        |
| Lisez attentivement le contrat de licence suivant.                                                                                                    | second to be not                                                                               |
| Contrat de licence d'utilisation                                                                                                    |                                                                                                |
| IMPORTANT- LIRE ATTENTIVEMENT: Le présent contrat de licence de la après "Contrat") est un contrat passé entre vous et Gemalto NV. ("Gemalto" toute autre entité du groupe Gemalto (ci-après "Gemalto" ou "Concédants") distribue le Logiciel (défini ci-dessous) sous les termes et conditions énonc après. "Vous" êtes une personne physique ou morale souhaitant utiliser le l selon les termes du Contrat. Ce Contrat régit la license de tous les Logiciels Gemalto ci-inclus. "Logiciel" signifie tous les programmes informatiques aim medias associés, tent élément imprimé ou sous format electronique. Télécha installer, copier, ou rir l'emballage du Logiciel ou utiliser le Logiciel de quel | ogiciel(ci-<br>') ou<br>) qui<br>és ci-<br>Logiciel<br>de<br>usi que les<br>arger,<br>le que 🔻 |
| j'accepte les termes de ce contrat de licence     Je n'accepte pas les termes <u>d</u> e ce contrat de licence                                                                                                    | <u>I</u> mprimer                                                                               |
| InstallShield                                                                                                    | Annuler                                                                                        |

| 🔡 Classic C             | lient 6.2 for 64 bits - InstallShield Wizard                                                              | ×        |
|-------------------------|----------------------------------------------------------------------------------------------------|----------|
| Dossier o               | ible                                                                                                    | gemalto  |
| Cliquez s<br>les instal | ur Suivant pour installer les fichiers dans ce dossier ou sur Modifier pour<br>ler dans un autre dossier. |          |
| Þ                       | Installer Classic Client 6.2 for 64 bits vers:<br>C:\Program Files (x86)\Gemalto\Classic Client\          | Modifier |
|                         |                                                                                                    |          |
|                         |                                                                                                    |          |
| InstallShield -         | 9                                                                                                    |          |
|                         | <pre>&lt; <u>Précédent</u> Suivant &gt;</pre>                                                             | Annuler  |

Etape 10 : Cliquez sur « installer » si vous avez Firefox 14 ou moins :

## Si vous utilisez Firefox 15 ou plus, <u>décochez</u> la case : « Yes, register the Gemalto Cryptographic Security Module »

| Classic Client 6.2 for 64 bits - InstallShield Wizard                                                                                                    |
|----------------------------------------------------------------------------------------------------|
| L'installation du programme peut commencer                                                                                                    |
| l'outes les informations necessaires à l'installation sont reunies.                                                                                             |
| Cliquez sur Installer pour commencer l'installation.                                                                                                    |
| Pour vérifier les paramètres d'installation ou les modifier, diquez sur Précédent. Pour quitter<br>l'assistant sans installer le programme, diquez sur Annuler. |
| You have Firefox 15.0.1 fr) installed. Would you like to register the<br>Gemalto Cryptographic Security Module?                                                 |
| Yes, register the Gemalto Cryptographic Security Module                                                                                                    |
|                                                                                                    |
|                                                                                                    |
| < Précédent Installer Annuler                                                                                                    |

Patientez pendent l'installation du pilote :

| 🔡 Classic C            | ient 6.2 for 64 bits - InstallShield Wizard                                                          |         |
|------------------------|----------------------------------------------------------------------------------------------------|---------|
| Installati<br>Les fonc | on de Classic Client 6.2 for 64 bits<br>tions sont en cours d'installation.                          | gemalto |
| 1 <del>1</del>         | Classic Client 6.2 for 64 bits est en cours d'installation. L'opération<br>prendre quelques minutes. | peut    |
|                        | Etat:                                                                                                |         |
|                        |                                                                                                    |         |
|                        |                                                                                                    |         |
|                        |                                                                                                    |         |
|                        |                                                                                                    |         |
| InstallShield -        |                                                                                                    |         |
|                        | < <u>P</u> récédent <u>S</u> uivant >                                                                | Annuler |

### Etape 11 : Terminez l'installation :

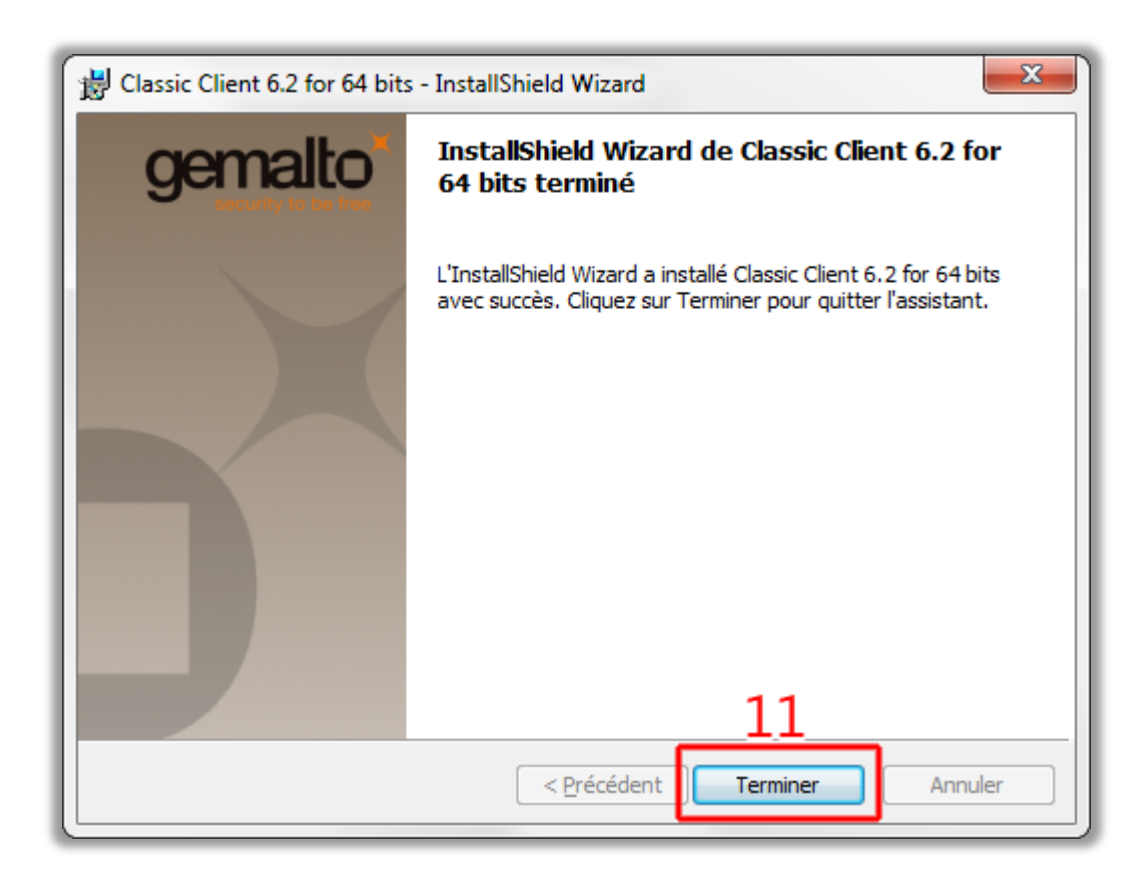

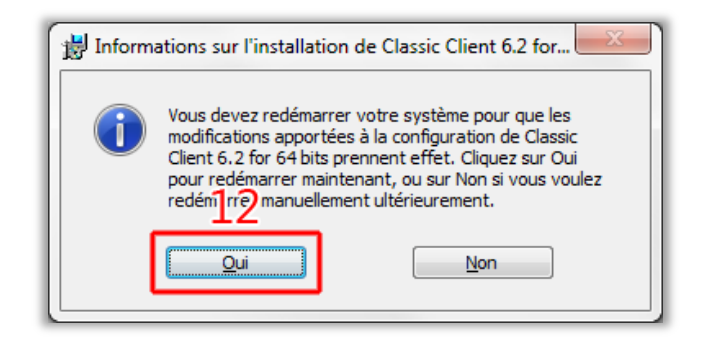

Une fois l'ordinateur redémarré, insérez la clé e-Barreau dans un port USB de votre ordinateur :

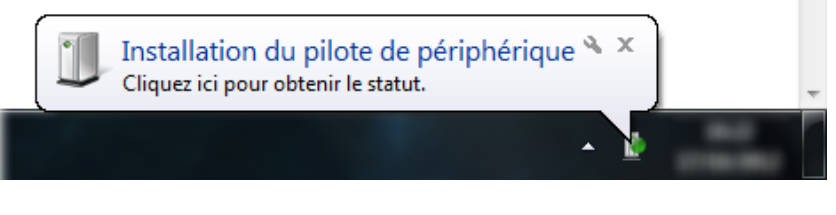

Votre clé est opérationnelle :

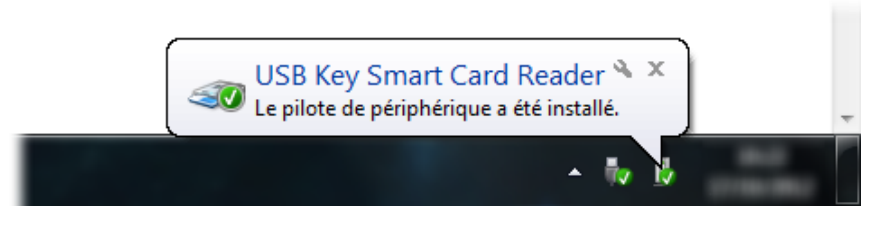

## 4. Installation du module pour Firefox.

### 4.1 Si vous avez une version de Firefox 14 ou moins :

Une page d'installation du module ce lance au démarrage :

Gemalto Cryptographic Security Module for Firefox Registration ongoing, please wait...

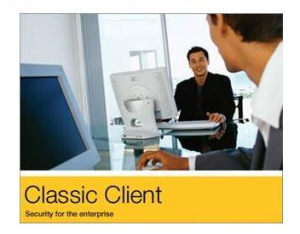

Autoriser l'installation :

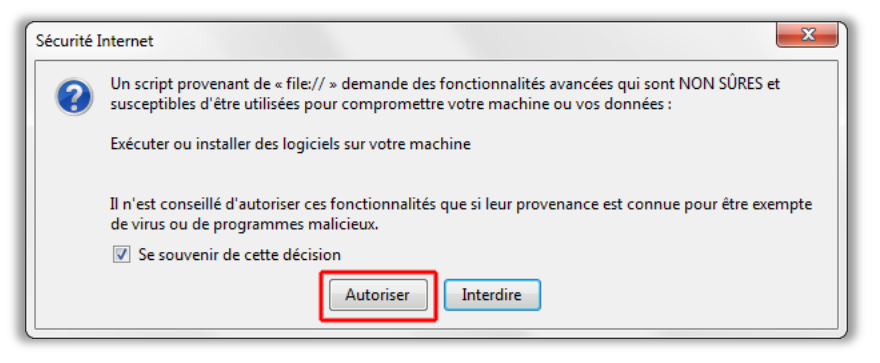

Quittez Firefox quand vous avez « registration complete, please close firefox. »:

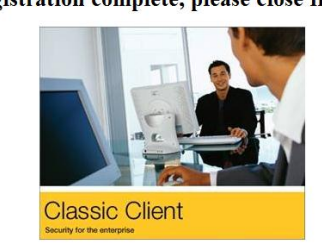

Gemalto Cryptographic Security Module for Firefox 14.0 Registration complete, please close firefox.

# 4.2 Si vous avez une version de Firefox 15 ou plus :

| Fi | refox 💌 🔕 Page de démarrage de Mo         | ozilla | a Firef | ox +                    |   |
|----|-------------------------------------------|--------|---------|-------------------------|---|
|    | Nouvel onglet                             | ۲      |         | Marque-pages            | Þ |
| 90 | Commencer la navigation privée            |        |         | Historique              | Þ |
|    | Édition 🎤 🖹 💼                             | ►      |         | Téléchargements         |   |
|    | Rechercher dans la page                   |        | *       | Modules complémentaires |   |
|    | Enregistrer sous                          |        |         | Options                 | Þ |
|    | Envoyer par courriel un lien vers la page |        |         | Alde                    | Þ |
|    | Imprimer                                  | ۲      |         |                         |   |
|    | Développement Web                         | ×      |         |                         |   |
|    | Plein écran                               |        |         |                         |   |
|    | Configurer Sync                           |        |         |                         |   |
| ×  | Quitter                                   |        |         |                         |   |

Lancez Firefox, Cliquez sur « Firefox » (ou « Outils ») et « Options » :

Allez dans « Avancé > Chiffrement », cochez « en sélectionner un automatiquement » et sélectionnez « Périphériques de sécurité » :

| Options                                 |                               |              |                    |                    |                      |            |               | x   |
|-----------------------------------------|-------------------------------|--------------|--------------------|--------------------|----------------------|------------|---------------|-----|
| Général                                 | Onglets                       | 页<br>Contenu | Applications       | Vie privée         | Contraction Sécurité | CO<br>Sync | کې<br>Avancé  |     |
| Général Réseau Mises à jour Chiffrement |                               |              |                    |                    |                      |            |               |     |
| Protoco                                 | oles<br>liser SSL <u>3</u> .0 |              |                    | Vtilise            | er TLS <u>1</u> .0   |            |               |     |
| Certifica<br>Lorsqu                     | ats<br>un serveur             | demande m    | on certificat pers | sonnel :           |                      |            |               |     |
| <u>●</u> <u>e</u> n :                   | sélectionne                   | r un automa  | tiquement ()       | <u>m</u> e demande | er à chaque          | fois       | s de sécurité |     |
|                                         | Afficher les certificats      |              |                    |                    |                      |            |               |     |
|                                         |                               |              |                    |                    |                      |            |               |     |
|                                         |                               |              |                    |                    |                      |            |               |     |
|                                         |                               |              |                    |                    |                      |            |               |     |
|                                         |                               |              |                    |                    |                      |            |               |     |
|                                         |                               |              |                    |                    | ОК                   | Annu       | ler A         | ide |

Pour ajouter un module :

- 1. Cliquez sur « Charger ».
- 2. Entrez le nom du module : « gemalto ».
- 3. Sélectionnez « Parcourir... ». Ouvrez le fichier « gclib.dll » qui se trouve dans « C:\Program Files\Gemalto\Classic Client\BIN » (Pour Windows Vista et 7 34 bits le fichier est dans « C:\Programmes\Gemalto\Classic Client\BIN ») (Pour Windows Vista et 7 64 bits le fichier est dans « C:\Program Files (x86)\Gemalto\Classic Client\BIN »)
- 4. Validez par « OK ».

|                                                                                                    | Détails                                              | Valeur                                                    | Connexion                               |
|----------------------------------------------------------------------------------------------------|------------------------------------------------------|-----------------------------------------------------------|-----------------------------------------|
| ANSS Internal PKCS #11 Module                                                                      |                                                      |                                                           | Déconnexion                             |
| Service de crypto, générique<br>Sécurité personnelle                                               |                                                      |                                                           | Changer le not de passe                 |
| Module de base intégré<br>Builtin Object Token                                                     |                                                      |                                                           | Charger                                 |
|                                                                                                    |                                                      |                                                           | Déc <u>h</u> arger                      |
|                                                                                                    |                                                      |                                                           | Activer <u>FI</u> PS                    |
| Charger un périphériq<br>Saisissez les information<br>Nom du module : ger<br>Nom de fichier du mod | ue PKCS#11<br>2sur le modu<br>malto<br>ule : C:\Prog | le que vous voule<br>gram Files <mark>4</mark> 5)\G<br>OK | ez ajouter.<br>Ber Parcourir<br>Annuler |
|                                                                                                    |                                                      |                                                           |                                         |

Validez à nouveau avec « OK » et fermez Firefox.

## 5. Installation des autorités de confiance.

Pour l'installation des autorités de confiance, cliquez sur les liens suivant :

http://www.certeurope.fr/fichiers/certificats/ac\_avocats\_classe\_3plus.crt http://www.certeurope.fr/certificats2009/certeurope\_root\_ca.crt

Validez par "OK" le téléchargement des deux certificats :

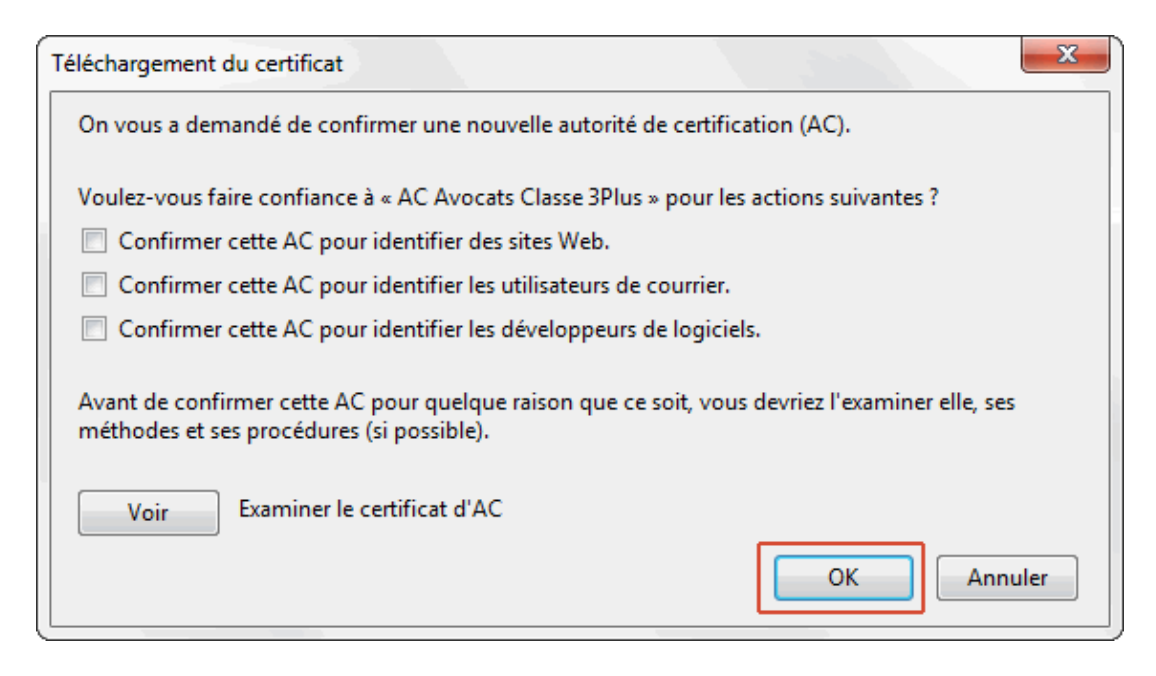

#### Cliquez sur les liens suivant :

http://www.certeurope.fr/fichiers/certificats/ac\_avocats\_classe\_3plus\_v2.cer http://www.certeurope.fr/reference/certeurope\_root\_ca\_2.cer

Enregistrez les fichiers :

| Ouverture de ac_avocats_classe_3plus_v2.cer                      |
|------------------------------------------------------------------|
| Vous avez choisi d'ouvrir :                                      |
| ac_avocats_classe_3plus_v2.cer                                   |
| qui est un fichier de type : cer File (1,5 Ko)                   |
| a partir de : http://www.certeurope.fr                           |
| Que doit faire Firefox avec ce fichier ?                         |
| Ouvrir avec Parcourir                                            |
| Enregistrer le fichier                                           |
| <u>I</u> oujours effectuer cette action pour ce type de fichier. |
|                                                                  |
| OK Annuler                                                       |

Une fois le téléchargement des deux fichiers fini, allez dans "Firefox > Options > Avancé > Chiffrement > Afficher les certificats" :

|            | Fi             | refox 🔻              | 🙆 Page          | e de démarra    | ae de Mozill     | a Firef  | ox              | +          |             |               |
|------------|----------------|----------------------|-----------------|-----------------|------------------|----------|-----------------|------------|-------------|---------------|
|            |                | Nouvel on            | glet            |                 | •                |          | Marqu           | ie-pages   |             | •             |
|            | 8              | Commenc              | er la navig     | ation privée    |                  |          | Histor          | ique       |             | +             |
|            |                | Édition              | <b>%</b>        | ĥ               | ۱.               |          | Téléch          | argement   | s           |               |
|            |                | Recherche            | r dans la p     | age             |                  |          | Modu            | les complé | mentaires   |               |
|            |                | Enregistrer          | sous            |                 |                  |          | Option          | ns .       |             |               |
|            |                | Envoyer pa           | r courriel      | un lien vers la | page             | _        | Aide            |            |             | <b>J</b>      |
|            |                | Imprimer             |                 |                 | •                |          |                 |            |             |               |
|            |                | Développe            | ment Web        | )               | •                |          |                 |            |             |               |
|            |                | Plein écran          |                 |                 |                  |          |                 |            |             |               |
|            |                | Configurer           | Sync            |                 |                  |          |                 |            |             |               |
|            | ×              | Quitter              |                 |                 |                  |          |                 |            |             |               |
|            | _              |                      |                 |                 |                  | -        |                 |            |             |               |
| Jptions    | -              |                      |                 |                 |                  |          | 0               | -          | A.0.0       |               |
|            |                |                      | 页               |                 | 99               |          |                 | 0          | ĘŎŦ         |               |
| Gén        | éral           | Onglets              | Contenu         | Applicatio      | ns Vie priv      | /ée      | Sécurit         | é Sync     | Avance      | á             |
| Génér      | ral Ré         | seau Mises           | à jour Cl       | niffrement      |                  |          |                 |            |             |               |
| Pr         | otoco          | les                  |                 |                 |                  |          |                 |            |             |               |
|            | / Util         | iser SSL <u>3</u> .0 |                 |                 | V (              | Itiliser | TLS <u>1</u> .0 |            |             |               |
|            | ertifica       | ats                  |                 |                 |                  |          |                 |            |             |               |
| Lo         | orsqu'         | un serveur d         | lemande n       | non certificat  | personnel :      |          |                 |            |             |               |
|            | ) <u>e</u> n s | électionner          | un autom        | atiquement      | ⊚ <u>m</u> e dem | ander    | à chaq          | ue fois    |             |               |
|            |                |                      |                 |                 |                  |          |                 |            |             | _             |
| 4          | <u>A</u> ffich | er les certific      | ats <u>L</u> is | tes de révoca   | tion <u>V</u> al | idatio   | n <u>P</u>      | ériphériqu | es de sécur | ité           |
| - <b>-</b> |                |                      |                 |                 |                  |          |                 |            |             |               |
|            |                |                      |                 |                 |                  |          |                 |            |             |               |
|            |                |                      |                 |                 |                  |          |                 |            |             |               |
|            |                |                      |                 |                 |                  |          |                 |            |             |               |
|            |                |                      |                 |                 |                  |          |                 |            |             |               |
|            |                |                      |                 |                 |                  |          |                 |            |             |               |
|            |                |                      |                 |                 |                  |          |                 |            |             |               |
|            |                |                      |                 |                 |                  |          |                 |            |             |               |
|            |                |                      |                 |                 |                  |          |                 |            |             |               |
|            |                |                      |                 |                 |                  |          | ОК              | Ann        | uler        | A <u>i</u> de |
|            |                |                      |                 |                 |                  |          |                 |            |             |               |

Cliquez sur "Importer..." :

| Vous possédez des certificats enregistrés identifiant ces | autorités de certification :                  |    |
|-----------------------------------------------------------|-----------------------------------------------|----|
| Nom du certificat                                         | Périphérique de sécurité                      | ₽, |
| (c) 2005 TÜRKTRUST Bilgi İletişim ve Bilişim Güvenl       |                                               | *  |
| TÜRKTRUST Elektronik Sertifika Hizmet Sağlayıcısı         | Builtin Object Token                          |    |
| A-Trust Ges. f. Sicherheitssysteme im elektr. Daten       | -                                             |    |
| A-Trust-nQual-03                                          | Builtin Object Token                          |    |
| ▲AC Camerfirma S.A.                                       |                                               |    |
| Chambers of Commerce Root - 2008                          | Builtin Object Token                          |    |
| Global Chambersign Root - 2008                            | Builtin Object Token                          |    |
| AC Camerfirma SA CIF A82743287                            |                                               |    |
| Chambers of Commerce Root                                 | Builtin Object Token                          |    |
| Global Chambersign Root                                   | Builtin Object Token                          |    |
| Actalis S.p.A./03358520967                                |                                               |    |
| Actalis Authentication Root CA                            | Builtin Object Token                          | Ŧ  |
| Voir Modifier la confiance                                | Exporter Supprimer ou ne plus faire confiance | ]  |

Ouvrez les deux fichiers précédemment téléchargés et validez par "OK".

| Téléchargement du certificat                                                                                                    |
|----------------------------------------------------------------------------------------------------|
| On vous a demandé de confirmer une nouvelle autorité de certification (AC).                                                              |
| Voulez-vous faire confiance à « AC Avocats Classe 3Plus » pour les actions suivantes ?                                                   |
| Confirmer cette AC pour identifier des sites Web.                                                                                        |
| Confirmer cette AC pour identifier les utilisateurs de courrier.                                                                         |
| Confirmer cette AC pour identifier les développeurs de logiciels.                                                                        |
| Avant de confirmer cette AC pour quelque raison que ce soit, vous devriez l'examiner elle, ses méthodes et ses procédures (si possible). |
| Voir Examiner le certificat d'AC                                                                                                    |
| OK Annuler                                                                                                    |

Vous pouvez aussi vous connecter sur le site <u>www.ebarreau.fr/installation\_firefox.php</u>

# 6. Activation de la clé.

**Etape 1**: insérez votre clé dans un port USB de votre ordinateur et lancez le programme Classic Client Toolbox qui se situe dans le Menu : *Démarrer > programmes > Gemalto > Classic Client > Classic Client Toolbox*.

- 1. Cliquez sur « Certificats ».
- 2. Saisissez le code PIN à l'endroit indiqué et cliquez sur « Se connecter ».
  - <u>(Le code PIN vous est adressé par courrier)</u>
- 3. Une nouvelle clé appelée « clé privée » apparait et cliquez sur « Tout enregistrer ».

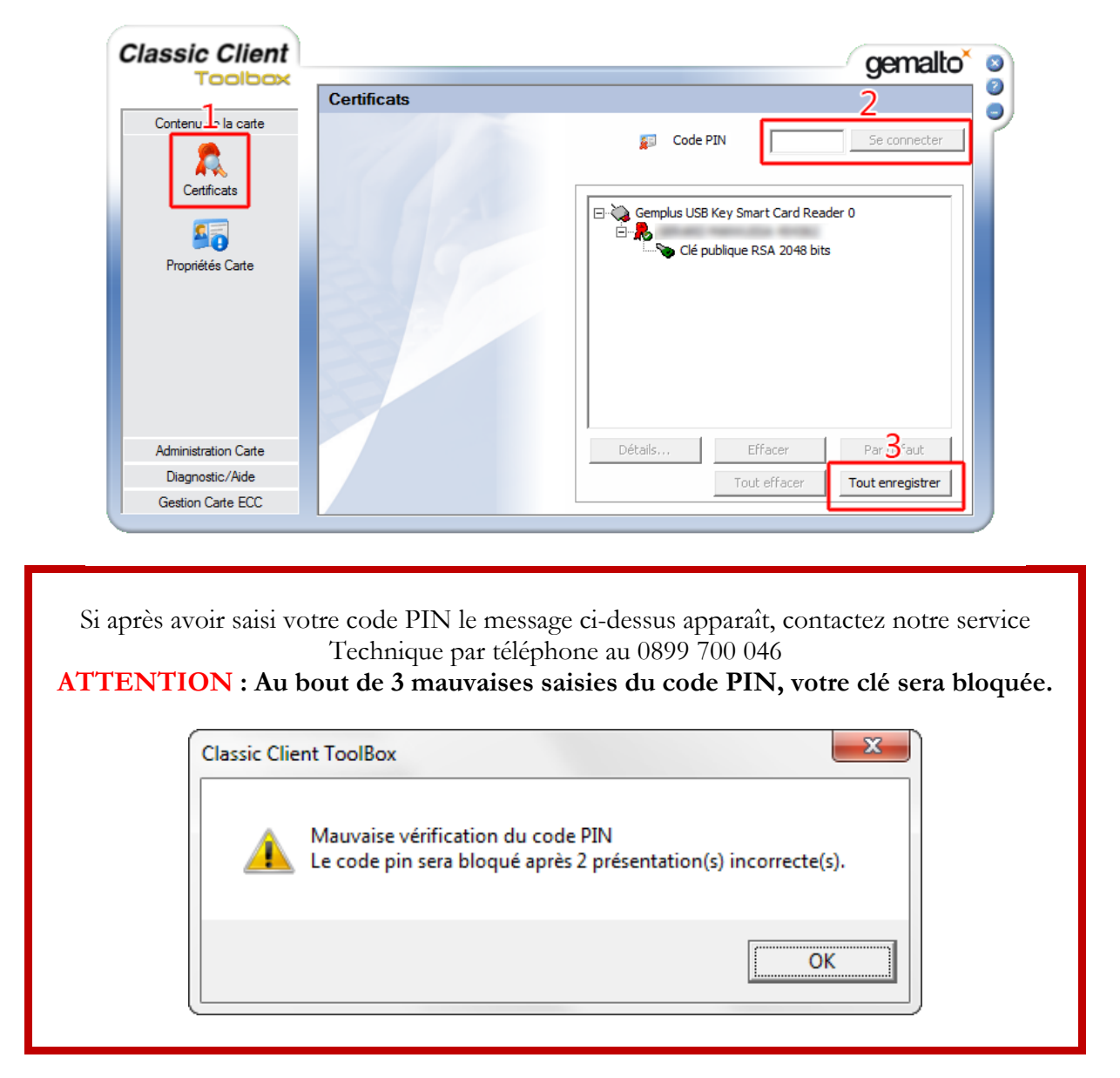

Etape 2 : à l'apparition du message « Certificat(s) client(s) enregistré(s) : 1», cliquez sur OK et fermez la Toolbox :

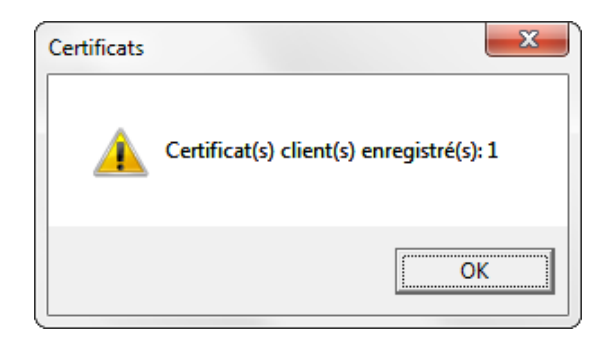

## 7. Test de bon fonctionnement et récupération du code PUK (Déblocage du Certificat).

Etape 1 : Insérez votre clé dans un port USB votre ordinateur puis connectez-vous à : <u>www.ebarreau.fr</u>

Cliquez sur « *Testez votre clé*... » :

| 1 | Editeurs labellisés                | i ii  | Site insti | tutionnel |
|---|------------------------------------|-------|------------|-----------|
|   | CLÉ DE CERTIFIC                    | ATION |            |           |
|   | Testez votre clé<br>En savoir plus |       |            |           |
|   | MESSAGERIE                         |       |            |           |

**Etape 2** : Sélectionnez votre certificat quand il apparaîtra, validez-le en cliquant sur «OK» et entrez ensuite votre code PIN pour finaliser l'identification :

| Sélectionner un certif | icat |    |         |
|------------------------|------|----|---------|
|                        |      |    |         |
| Val                    |      | ОК | Annuler |

| Si après av<br>ATTENTI | oir saisi votre code PIN le message ci-dessus apparaît, contactez notre service<br>Technique par téléphone au 0899 700 046.<br>ON : Au bout de 3 mauvaises saisies du code PIN, votre clé sera bloquée. |
|------------------------|----------------------------------------------------------------------------------------------------|
| ĺ                      | Classic Client ToolBox                                                                                                    |
|                        | Mauvaise vérification du code PIN<br>Le code pin sera bloqué après 2 présentation(s) incorrecte(s).                                                                                                    |
|                        | ОК                                                                                                    |
|                        |                                                                                                    |

#### Etape 3 : Vous voici sur la page CertiServices, cliquez sur « Voir le code de déblocage » :

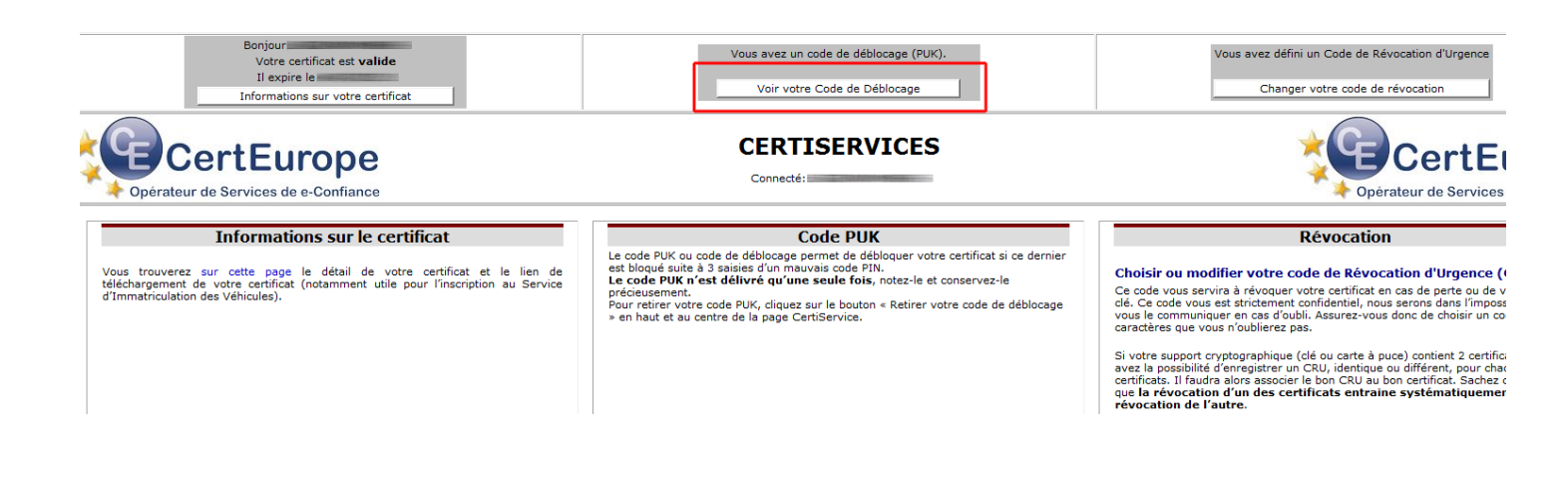

### Notez le code PUK et conservez-le précieusement car il est personnel. Aucun duplicata ne pourra être fourni.

Vous avez un code de déblocage (PUK).

Voir votre Code de Déblocage

# CERTISERVICES

Votre CODE PUK :

: Code PUK ou Personnal Unbloking Key est un code composé de 6 chiffres. Il perme 3 saisies d'un code PIN erroné. Il s'agit d'un dispositif de protection de la puce électronic

## 8. Changement de code PIN.

**ATTENTION** : Lors du changement de code PIN :

- Si votre code PIN initial est composé de 4 chiffres, le nouveau devra comporter 4 chiffres.
- Si votre code PIN initial est composé de 6 chiffres, le nouveau devra comporter 6 chiffres.

Insérez votre clé dans un port USB de votre ordinateur et lancez le programme Classic Client Toolbox qui se situe dans le Menu : *Démarrer > Tous les programmes > Gemalto > Classic Client > Classic Client Toolbox*.

- 1. Sélectionnez « Administration Carte » dans le menu de gauche.
- 2. cliquez sur « Gestion des PIN ».
- 3. Sélectionnez un lecteur (exemple : « *Gemplus* »). (le terme « *Gemplus* » peut-être remplacé par le terme « *Gem-P15* » « *ECC eiD* » selon les versions des clés)
- 4. Cochez « *Changer le PIN* ».
- 5. Puis cliquez sur « Suivant ».

| Classic Client                                                     |                 | gemalto                                              |
|--------------------------------------------------------------------|-----------------|------------------------------------------------------|
| TOOLOGA                                                            | Gestion des PIN |                                                      |
| Contenu de la carte<br>1 Administration Carte<br>2 Gestion des PIN |                 | Sélectionner un lecteur 3                            |
|                                                                    |                 | Sélectionner une action<br>ECC eID<br>Changer le PIN |
| Diagnostic/Aide                                                    |                 | C Débloquer le PIN                                   |
| Gestion Carte ECC                                                  |                 | Suivant >>                                           |

- 1. Notez « l'Ancien PIN ».
- 2. Indiquez un nouveau code PIN.
- 3. Confirmez-le dans les cases correspondantes.
- 4. Puis cliquez sur « Changer le PIN ».

| assic Client         |                                               |                                      | gemalto      |
|----------------------|-----------------------------------------------|--------------------------------------|--------------|
| ·····                | Gestion des PIN                               |                                      |              |
| Contenu de la carte  | Complus LISP Koy Smort Card Poorder           | 0                                    |              |
| Administration Carte | Gemplus USB Rey Smart Card Reader             | 0                                    |              |
| Gestion des PIN      | Caction sur les PIN                           | Stratégie pour PIN                   |              |
|                      | PIN Admin :                                   | Au moins 4 caractères                | ×            |
|                      |                                               | Pas plus de 8 caractères             | ✓            |
|                      | Nouveau PIN :<br>2<br>Confirmer le PIN :<br>3 | Uniquement des caractères numériques | ×            |
|                      | Changement du PIN obligatoire                 |                                      |              |
| Diagnostic/Aide      |                                               |                                      |              |
| Gestion Carte ECC    |                                               |                                      | << Précédent |

## 9. Déblocage du Certificat (Code PUK).

**ATTENTION** : la saisie successive de 3 codes PUK erronés bloquera définitivement la clé. **ATTENTION** : Lors du changement de code PIN :

- Si votre code PIN initial est composé de 4 chiffres, le nouveau devra comporter 4 chiffres.
- Si votre code PIN initial est composé de 6 chiffres, le nouveau devra comporter 6 chiffres.

Insérez votre clé dans un port USB de votre ordinateur et lancez le programme Classic Client Toolbox qui se situe dans le Menu : *Démarrer > Tous les programmes > Gemalto > Classic Client > Classic Client Toolbox*.

- 1. Sélectionnez « Administration Carte » dans le menu de gauche.
- 2. cliquez sur « Gestion des PIN ».
- **3.** Sélectionnez un lecteur (exemple : « *Gemplus* »). (le terme « *Gemplus* » peut-être remplacé par le terme « *Gem-P15* » « *ECC eiD* » selon les versions des clés)
- 4. Cochez « Débloquer le PIN ».
- 5. Puis cliquez sur « Suivant ».

| Classic Client                                                     |                 | gemalto                                                |
|--------------------------------------------------------------------|-----------------|--------------------------------------------------------|
| TOOLOGX                                                            | Gestion des PIN |                                                        |
| Contenu de la carte<br>1 Administration Carte<br>2 Gestion des PIN |                 | Sélectionner un lecteur 3                              |
|                                                                    |                 | Sélectionner une action<br>ECC eID<br>C Charger le PIN |
| Diagnostic/Aide                                                    |                 | © Débloquer le PIN                                     |
| Gestion Carte ECC                                                  |                 | Suivant >>                                             |

- 1. Notez votre code PUK sous « PIN Admin ».
- 2. Indiquez un nouveau code PIN.
- 3. Confirmez-le dans les cases correspondantes.
- 4. Puis cliquez sur « Débloquer le PIN » et votre clé est débloquée.

| Toolbox              | gemal                                                  |                                      |                       |
|----------------------|--------------------------------------------------------|--------------------------------------|-----------------------|
|                      | Gestion des PIN                                        |                                      |                       |
| Contenu de la carte  |                                                        |                                      |                       |
| Administration Carte | Gemplus USB Key Smart Card Reader                      | D                                    |                       |
| Gestion des PIN      | Action sur les PIN                                     | Stratégie pour PIN                   |                       |
|                      | PIN Admin :                                            | Au moins 4 caractères                | ×                     |
|                      |                                                        | Pas plus de 8 caractères             | <ul> <li>✓</li> </ul> |
|                      | Nouveau PIN :       2       Confirmer le PIN :       3 | Uniquement des caractères numériques | ×                     |
|                      | 4 Débloquer le PIN                                     |                                      |                       |
| Diagnostic/Aide      |                                                        |                                      | e e Dadaddaat         |